| 源泉所得税<br>ダイレクト納付 操作手順書                                                                                                    |                                                                                                    |
|----------------------------------------------------------------------------------------------------|----------------------------------------------------------------------------------------------------|
| 1 「e-Tax(WEB版)」に                                                                                                    | ーログイン e-Tax                                                                                                    |
| ○ Interviewe to the set of a set of a set | 送人ログイン       ####2000000000000000000000000000000000                                                                                                    |
| 2 「所得税徴収高計算書」                                                                                                    | <sup>PW:</sup><br>の作成・送信                                                                                                    |
| 1 「作成する計算書」の選択と                                                                                                    | 「提出先税務署」の確認                                                                                                    |
| <text><text><text><text><text><text><text><text><text><text><text><text><text><text><text><image/></text></text></text></text></text></text></text></text></text></text></text></text></text></text></text>                                                                                                    | <section-header><section-header><section-header></section-header></section-header></section-header>                                                                                                    |
| <ul> <li> <b>作成する計算書種類を選択</b> </li> <li> <b>御祝記切書の交付請求(電子交付用)</b> </li> <li> <b>御祝記切書の交付請求(電子交付用)</b> </li> <li> <b>御祝記切書の交付請求(</b>電子交付用)         </li> <li> <b>御祝記載(</b>電子支援出する)         </li> <li> <b>「 「</b></li></ul>                                                                                                    | 3         提出先税務署の確認           度出先税務署の力力           現地先税務署の力力           現地先税務署の力力           健出先税務署の力力           健出先税務署の力力           健出先税務署の力力           健出先税務署の力力           健出先税務署の力力           健出先税務署の力力           健出先税務署の力力           健主税           (1) (1) (1) (1) (1) (1) (1) (1) (1) (1) |

## 2 所得税徴収高計算書の作成

《 ここでは、源泉所得税の毎月納付を 例に説明します。

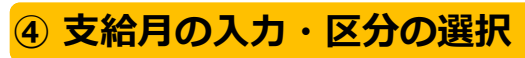

#### 🔧 申告書等の作成 1/2 給与所得・退職所得等の所得発数収高計算書(一般)は2ステップに分けて入力します(1ステップ目)。 納期等の区分及び区分の入力 納期等の区分となる源泉所得税及び復興特別所得税の支払年月を入力し、区分を選択してください。 入力完了後、「次へ」ボタンを押してください。 令和 \* 6 年 5 月 <u>納期等の区分</u> ● ◎ ◎ 払分源泉所得税及び復興特別所得税(辛角素辛 区分 説明 俸給。給料、賃金、歳費などの通常の給与のほか、財産形成給付金等のうち給与等の金額とみな されるもの等について記載します。 1 停胎·給料等 役員に対して支払った営与以外の営与(使用人装務役員に対する使用人職務 賞与 (役員賞与を除く。) 給与以外に税理士報酬や賞与 日屋労務者の賃金 の源泉所得税を納付する場合 退職于当等 はそれぞれ作成欄に 税理士等の報酬 法人の法人税法第2条第15号に規定する役員に対して支払った賞与(使用人兼務役員に対する使 用人職務分の賞与を除きます。)について記載します。 设員賞与 支払年月日・人員・支給籍・税額の入力 保存

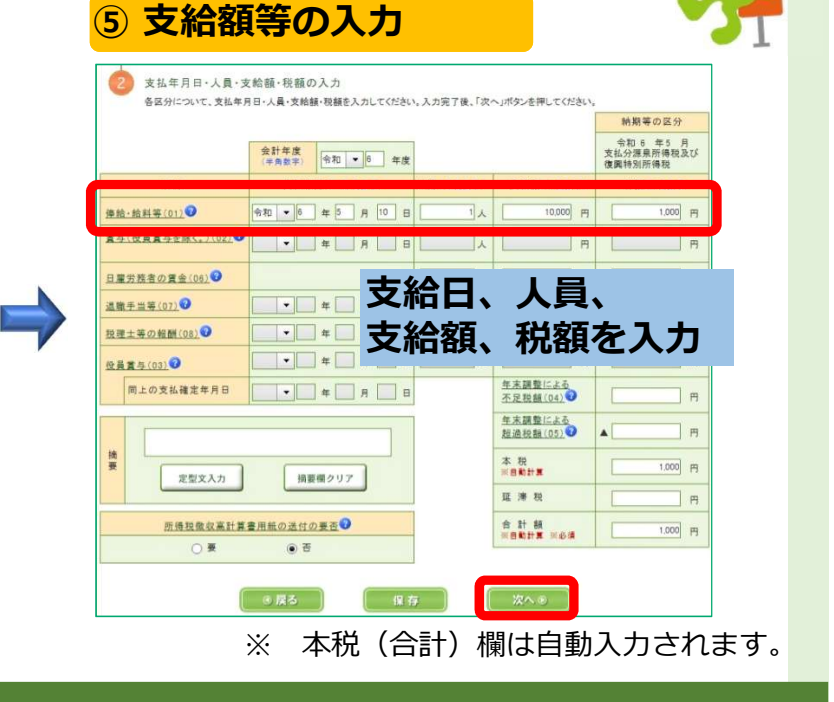

### 3 入力内容の確認・送信

引落日に引落結果を STEP

ご確認ください(P4 4 へ)

#### 6 入力内容の確認 ⑦ 受付システムへの送信 約9回得:這股目得早の 所得於國政區之至至書 稅務署名 久留米 稅務署 (11) 秋務署(11) 代務署委号 🐕 受付システムへの送信 整 理 들 以下の手続きを受付システムへ送信します。「送信」ボタンを押して受付システムへ送信してください。 区 97 徳給・給料等 納期等の区分 令和 6 5 10 ・この手続きを利用する場合は、電子署名は不要です。そのまま「送信」ボタンを押して受付システムへ送信してください。 令和 ・ 手続きを保存する場合は、「保存」ボタンを押してください。 (02) 日雇労務参 ・この手続きには現務代理権限証書を近付できます。近付する場合は、「近付書籍」ボタンを押してください。 賃金 (06) 退職手当等 送信した手続きの受信通知を格納するフォルダを指定する場合は、「フォルダ選択」ボタンを押してください。 項日名 入力内容 (07)税理士等の 帳票イメージの印刷は 報酬(08) 役員賞与 手続き名称 給与所得・退職所得等の所得税徴収高計算書(一般) 送信後でもできます 自動ダイレクト 所 電話番号 090 111 福岡県久留米市諏訪野町1234-56 本 税 氏名 株式会社国税商事 延滞税 本申告は自動ダイレクトの対象です。 自動ダイレクトとは 災害等により法定納期限が延長されている方は、口座引落日等についてこちらを必ずご確認くだ ☑ 私(当社)は、申告した納税額について、自動ダイレクトを利用し、 下記の口座からの引落しにより納付します 利用者識別番号 1111222233334444 引落日 令和6年6月10日 受付結果の確認 納付金額 1.000円 引落口座 12345678 ○銀行●● \* 即時通知の確認 ⊘ 送信が完了しました。 送信した以下の申告・申請データは現在審査中です。 この即時通知は再表示できませんので、必要に応じて、印刷又は保存を行ってください。 審査の結果、正常に受け付けられない場合があります。 必ず「受信通知の確認」ボタンを押して、申告・申請データの送信結果をご確認ください 「受信通知の確認」ボタンを押しても受信通知が表示されない場合は、送信結果をお知らせメニューより送信結果をご確認くださ 即時通知を紙で出力する場合は、「印刷」ボタンを押してください。電子ファイルで保存する場合は、「保存」ボタンを押してください 引落日は次から選/ ヾます 利用者識別書号(送信者) [受信通知の確認] 受付日時 受付ファイルタ から送信結果を確認 受付番号 操作方法 送信日・選択 口座引落日 納付 エラー情報 ED #A (メインメニュー) 納期限の前日までに 納期限の日の 送信 早朝 自動 自動ダイレクトを利用 ダイレクト に<mark>!して</mark>送信するだけ 納期限の 納期限当日に送信 翌取引日の早朝 受信诵知(納付区分番号诵知) (注) 通知内容 自動ダイレクトを利用 自動ダイレクトを利用 今すぐに納付される 納付操作の直後 の √ を 外 し て 送 信 後 、 送信された納付内容に基づき、ダイレクト納付を受け付けました。 方を選択 指定した期日に登録口座から引き落としを行います。 なお、後日、内容の確認のため、担当職員からご連絡させていただく場合がありますの アーズで多くだちい、 受信通知から納付指示 上記以外 3 **STEP** 納付日を指定される 指定納付日の P3 3 ^ 方を選択 早朝 自動ダイレクトの場合はこれで手続完了!!

※ 引落日の前日までに残高の確認をお願いします。

# 「自動ダイレクト」 以外 で納付する場合

STEP

3

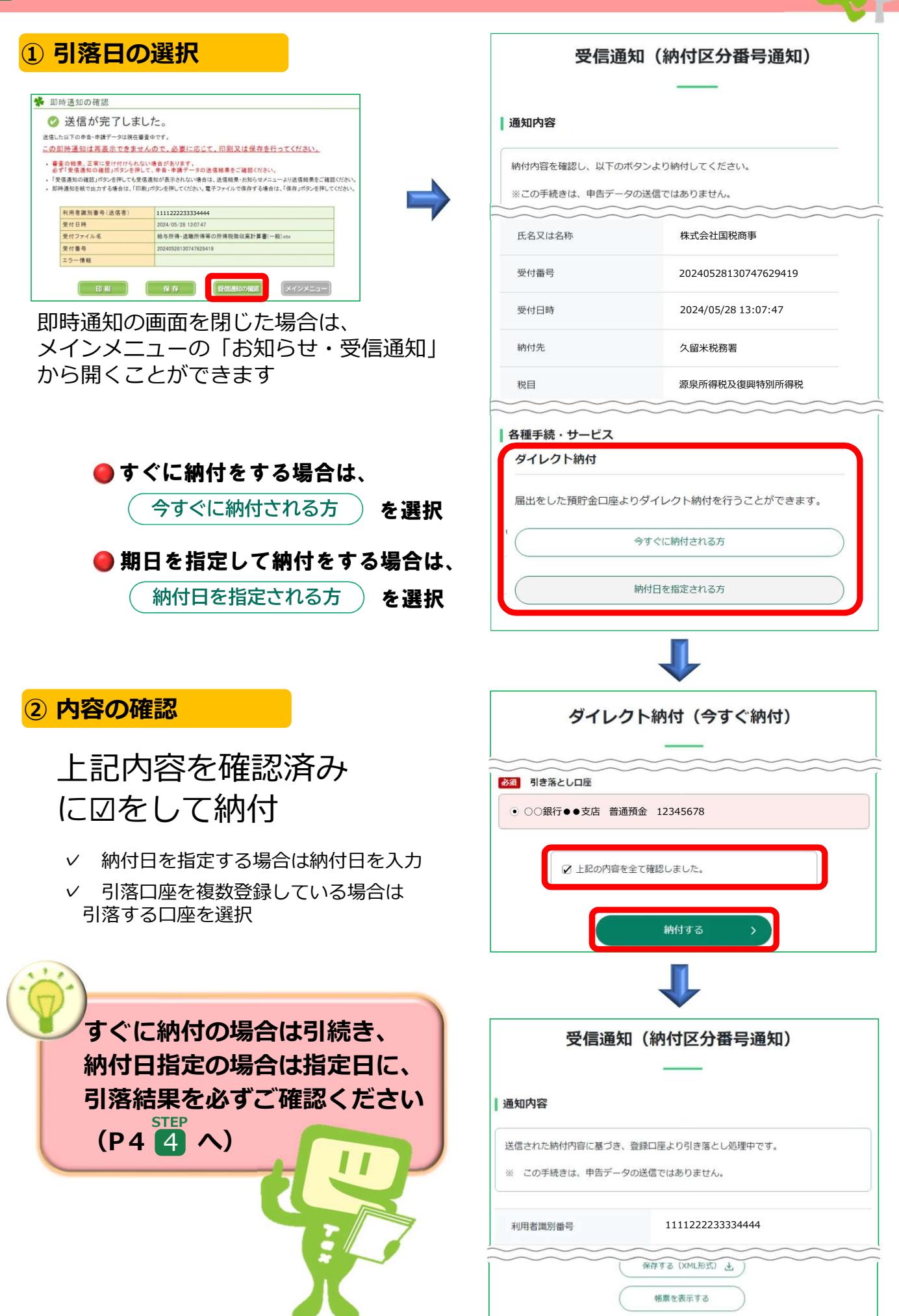

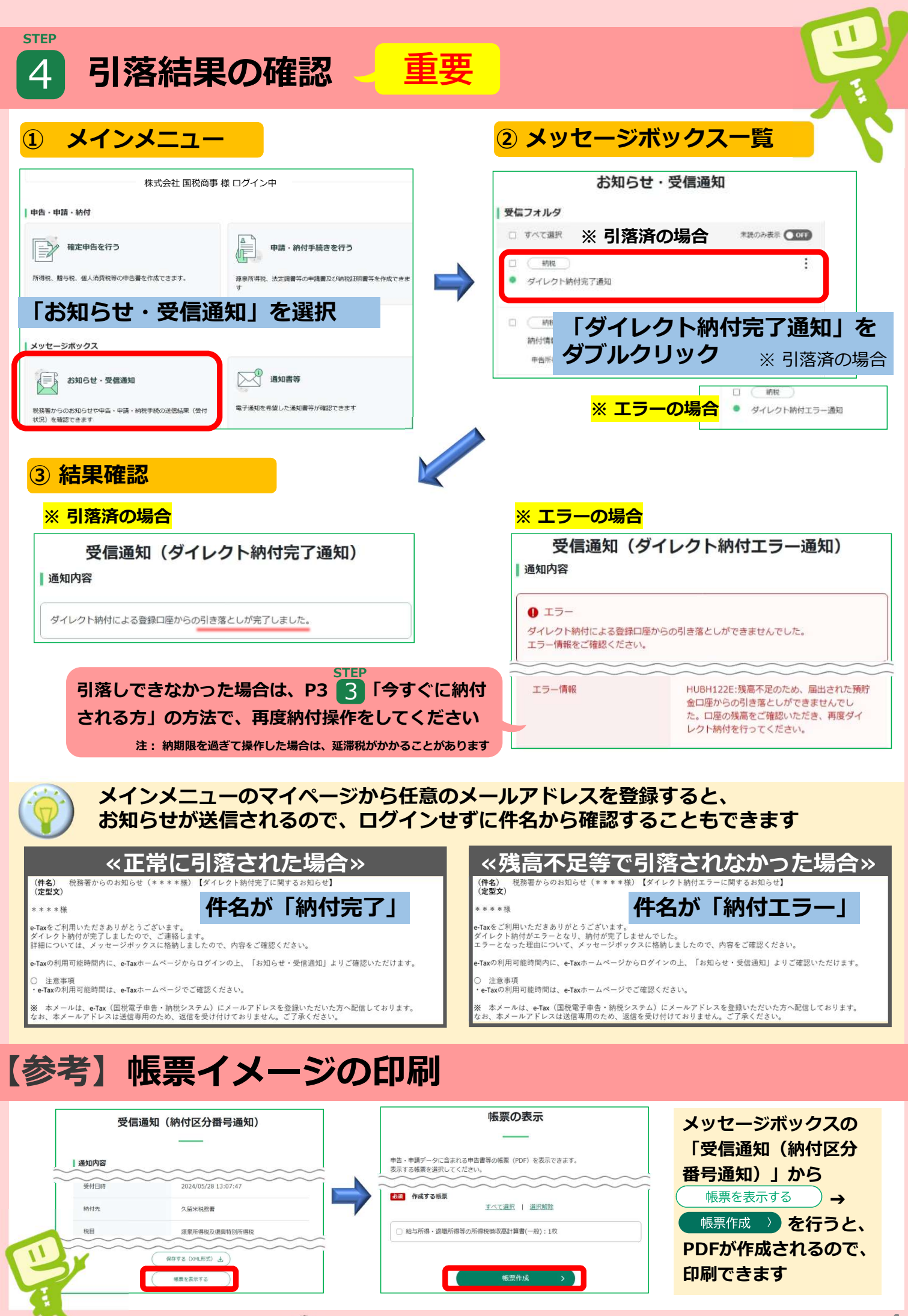

🛞 福岡国税局・税務署 (R6.9)